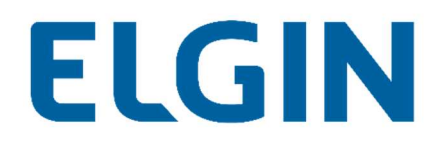

# Configuração de Datalogger

# Solarman

Aplicação:

- Inversor Híbridos
- Micro inversor Wi-fi

Suporte Técnico

Versão: V1.0\_rev01

Ano: 2021

#### Sumário

| Pré configuração | 3 |
|------------------|---|
|                  |   |
| Configurações    | 3 |

# ELGIN

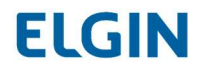

#### Pré configuração

Para iniciar o processo de configuração do datalogger, é necessário que sejam verificados os seguintes pontos:

- Esquecer todas as redes conectadas ao celular/notebook;
- Desligar dados móveis do celular, para evitar conflitos de comunicação.

#### Configurações

1. Para configurar o datalogger, é necessário que o celular ou notebook esteja conectado na rede gerada por ele. A rede terá como nome, o número de série presente na etiqueta do datalogger.

Senha para inversores: Está presente na etiqueta do logger (PWD) Senha padrão micros: 12345678

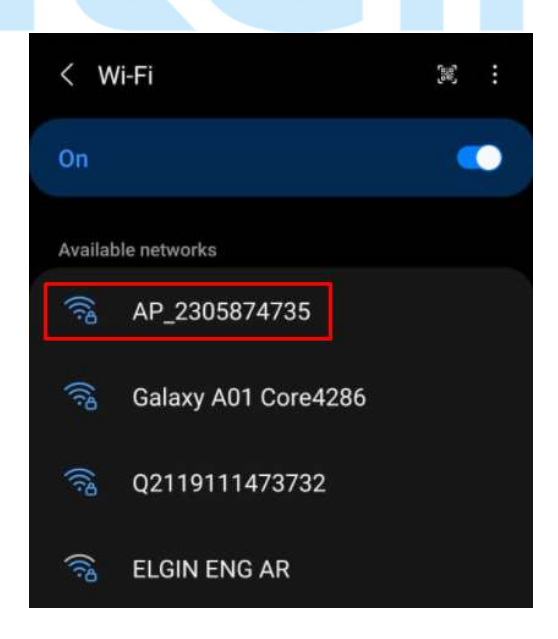

### ELGIN

 No navegador do notebook ou celular, digite o endereço 10.10.100.254 para acessar a página de configurações do logger. Se a conexão for feita com sucesso, será aberta uma tela de autenticação de usuário e senha, ambos devendo ser preenchidos com admin.

| http://10.10.100.254 exig<br>senha. | ge um nome de usuário e uma |  |  |
|-------------------------------------|-----------------------------|--|--|
| Sua conexão a este site r           | não é particular.           |  |  |
|                                     |                             |  |  |
| Nome de usuário:                    | admin                       |  |  |
| Senha:                              | admin                       |  |  |
|                                     |                             |  |  |
|                                     |                             |  |  |
|                                     |                             |  |  |

3. Acesse a aba WIZARD. Selecione a rede onde a antena ficará conectada e clique em "Next".

| in the second second | Please select you                                                                                                    | ir current v                                                            | virele                                     | ss network:                                                       |
|----------------------|----------------------------------------------------------------------------------------------------|-------------------------------------------------------------------------|--------------------------------------------|-------------------------------------------------------------------|
| zaru                 | 011 D                                                                                                    |                                                                         |                                            |                                                                   |
| lick Set             | Site Survey                                                                                                    | Distantin.                                                              | Inco                                       | dent.                                                             |
| /anced               | O 02119111473732                                                                                                    | Basip                                                                   | 100                                        | a channel                                                         |
| irada                | C Galaxy A01 Core4286                                                                                                    |                                                                         | 86                                         | 1                                                                 |
| graue                | AndroidAPE507                                                                                                    |                                                                         | 54                                         | 1                                                                 |
| start                | C ELGIN ENG AR                                                                                                    |                                                                         | 49                                         | 1                                                                 |
| et                   | C) ELGIN ENGENHARIA                                                                                                    |                                                                         | 49                                         | 1                                                                 |
| 25.2                 | ELGIN ENG.                                                                                                    |                                                                         | 20                                         |                                                                   |
|                      | REFRIGERACAD                                                                                                    | -                                                                       | 20                                         | 1                                                                 |
|                      | O Pantum-AP-9709C8                                                                                                    |                                                                         | 28                                         | 11                                                                |
|                      | C Eng Ar Condi - Sala                                                                                                    |                                                                         | 23                                         | 4                                                                 |
|                      | ★Note: When RSSI<br>lower than 15%, the<br>please select other<br>distance between the                                                                                              | of the selec<br>connection<br>available ne                              | ted W<br>may t<br>twork                    | Fi network is<br>be unstable,<br>or shorten the                   |
|                      | ★Note: When RSSI<br>lower than 15%, the<br>please select other<br>distance between the                                                                                              | of the selec<br>connection<br>available ne<br>ne device an              | ted W<br>may t<br>twork<br>d rout          | Fi network is<br>be unstable,<br>or shorten the<br>er.            |
|                      | ★Note: When RSSI<br>lower than 15%, the<br>please select other<br>distance between the<br>Add wireless network                                                                      | of the selec<br>connection<br>available ne<br>ne device an<br>work manu | ted W<br>may t<br>twork<br>d rout          | Fi network is<br>be unstable,<br>or shorten the<br>er.<br>Refresh |
|                      | ★Note: When RSSI<br>lower than 15%, the<br>please select other<br>distance between the<br>Add wireless network name (SSID)<br>(Note: case sensitive)                                | of the selec<br>connection<br>available ne<br>ne device an<br>work manu | ted W<br>may t<br>twork<br>d rout<br>ally: | Fi network is<br>be unstable,<br>or shorten the<br>er.<br>Refresh |
|                      | ★Note: When RSSI<br>lower than 15%, the<br>please select other<br>distance between the<br>Add wireless network<br>Network name (SSID)<br>(Note: case sensitive<br>Encryption method | of the selec<br>connection<br>available ne<br>device an<br>work manu    | ted W<br>may t<br>twork<br>d rout<br>ally: | Fi network is<br>or shorten the<br>er.<br>Refresh                 |

Na coluna RSSI, a porcentagem de sinal da rede deve ser superior a 60%, para que não existam problemas de comunicação.

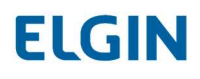

4. Insira em PASSWORD, a senha da rede Wi-fi e clique em "Show Password" para verificar se a senha foi digitada corretamente.

| orarus    | Please fill in the following information: |  |  |
|-----------|-------------------------------------------|--|--|
| Vizard    |                                           |  |  |
| Juick Set |                                           |  |  |
| Advanced  | Password (8-64 bytes)                     |  |  |
| Jograde   | LJ Show Password                          |  |  |
| Restart   | Obtain an ID address                      |  |  |
| Reset     | automatically                             |  |  |
|           | IP address                                |  |  |
|           | Subnet mask                               |  |  |
|           | Gateway address                           |  |  |
|           | DNS server address                        |  |  |
|           | Back Next                                 |  |  |
|           | 1 2 3 4                                   |  |  |
|           |                                           |  |  |
|           |                                           |  |  |

5. Nas telas seguintes, não há necessidade de inserir nenhuma nova configuração. Clique em NEXT até chegar na última tela, conforme a figura abaixo:

|           |                                                                                | Help                   |
|-----------|--------------------------------------------------------------------------------|------------------------|
| Status    | Setting complete!                                                              | After clicking DK, the |
| Julck Set |                                                                                | immediately            |
| Advanced  |                                                                                |                        |
| Upgrade   |                                                                                |                        |
| Restart   | Click OK, the settings will be effect and the system w<br>rostart immodiately  | will                   |
| Reset     | If you leave this interface without clicking OK, the settle<br>be ineffective. | ings will<br>OK        |
|           | 1 2 3 4                                                                        |                        |
|           | -                                                                              |                        |

Por fim, clique em "OK" e a configuração da antena está finalizada.

## ELGIN